# CONNECT 🗞 PROTECT

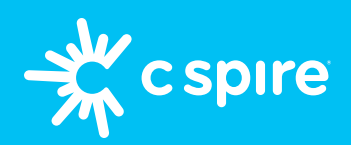

# iPhone your easy guide to parental controls

# What you'll need: A good WiFi connection, your iPhone, and your kid's iPhone.

#### **PARENT'S DEVICE**

#### **1. Turn on Family Sharing**

- On the parent's phone, go to Settings and tap your Apple ID at the top
- Tap "Family Sharing"

Haven't activated your iPhone yet? Visit cspire.com/activate

# 2. Add child to Family Sharing

- Select "Create Child Account," enter your kid's info, and tap "Verify You're an Adult"
- Tap to enter a new card or provide the CVV for your existing payment method
- Create an email address for their Apple ID or use an existing one

## 3. Set up Apple Screen Time

- Tap "Turn On Screen Time" when prompted
- DO <u>NOT</u> tap "Turn On Restrictions" yet—scroll down to see the restriction categories
- Change your restrictions to match our recommendations (see pictured)

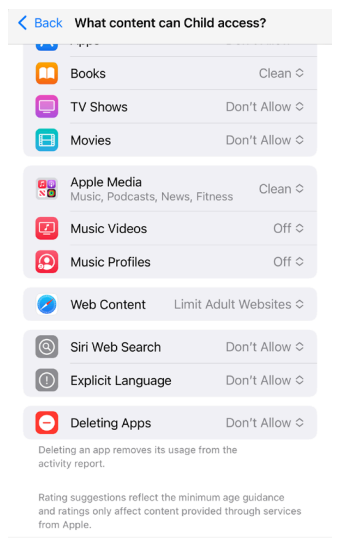

- After you've updated your restrictions, then tap "*Turn On Restrictions*"
- Follow the prompts to set up **Communication** Safety, Downtime and Share Location

## 4. Adjusting other Screen Time settings

- On the parent's phone, go to Settings, tap
  "Screen Time" and tap on your kid's name
- Tap **Content & Privacy Restriction**, tap "*Allowed Apps*," and enter your Screen Time passcode
- Set your restrictions to match our recommendations (see pictured)
- Go to "Allow Changes," and set all to "Don't Allow"

| Back Content & Privacy Rest    | rictions    |              | K Back | Allowed Apps     |            |
|--------------------------------|-------------|--------------|--------|------------------|------------|
| Content & Privacy Restrictions |             | $\mathbf{D}$ |        | Mail             |            |
|                                |             |              | 0      | Safari           |            |
| iTunes & App Store Purchases   |             | >            |        | FaceTime         |            |
| Allowed Apps                   |             | >            |        | SharePlay        |            |
| Content Restrictions           |             | >            |        | Camera           |            |
| PRIVACY                        |             |              |        | Siri & Dictation |            |
| Share My Location              | Allow       | >            | -      | Wallet           |            |
| ALLOW CHANGES:                 |             |              |        | AirDrop          |            |
| Passcode Changes               | Don't Allow | >            | C      | CarPlay          | $\bigcirc$ |
| Account Changes                | Don't Allow | >            | -      | · · · ·          |            |
| Cellular Data Changes          | Don't Allow | >            |        | iTunes Store     |            |
| Driving Focus                  | Don't Allow | >            |        | Book Store       |            |
| TV Provider                    | Don't Allow | >            | P      | Podcasts         |            |
| Background App Activities      | Don't Allow | >            | N      | News             |            |
|                                |             |              |        | Health           |            |
|                                |             |              | 0      | Fitness          |            |

Once these are set, you're done with steps on your device

#### **KID'S DEVICE**

- 1. Grab your kid's phone, go to **Settings**, and tap "*Sign in to your iPhone*"
- 2. Sign in with your kid's Apple ID and enter the verification code sent to the parent's iPhone
- **3.** Enter an iPhone passcode for your kid's device if prompted
- **4.** Check that your Screen Time settings were pushed to your kid's device

If you used our recommended restrictions, apps like Safari and the App Store should no longer appear on their iPhone

C Spire cannot operate restrictions or parental controls outside its cellular network; parental restrictions and/or controls for other usage, including Wi-Fi, must be implemented and controlled solely by customer at their own option via third party services such as Apple Family Share and/or Bark. Contact cspire.com for more details. Apple Family Share is a service provided by Apple, Inc. on certain Apple devices. Not all features will be available if the Apple Watch is set up through Family Setup. Wireless service plan required for cellular service. Check apple.com/watch/cellular for more details. Emergency SOS requires a cellular connection or Wi-Fi Calling with an internet connection from your Apple Watch or nearby iPhone. @2023 C Spire. All rights reserved.